## Making Sign-in sheet for the General Meeting (Flag & Honorary Members only) 11-13-15

1. Open Database and select 'Search'

| San Lu | is Yacl | t Club | Master L | Database | Manage   | ment System |
|--------|---------|--------|----------|----------|----------|-------------|
| A      | dd      | Browse | Search   | Sort     | Printout | Display     |
| <br>   |         |        | 1        |          |          |             |
| City   | State   | Zip    | Phone    | Ema      | il       |             |
|        |         |        |          |          |          |             |

2. Enter flag honorary in the "SEARCH by Keywords:" box, and select 'Member" field for the search

| Choose any combination of Search terms to locate entries to edit.                     |               |
|---------------------------------------------------------------------------------------|---------------|
| SEARCH by Keywords:                                                                   |               |
| 🖕 flag honorary                                                                       |               |
| Search for documents containing $\odot$ ANY or $\odot$ ALL of these words or phrases. |               |
| Search only in this Field Member -                                                    |               |
| 7                                                                                     |               |
|                                                                                       | START SEARCH  |
|                                                                                       | Shiri Seriton |

3. This will result in a listing of all "Flag" and "Honorary" members, sorted by **LastName**.. If you go to the bottom of the Database page, you will see that there are around 215 entries (200 flag plus 15 or so Honorary entries).

|            |        |          |                     |       |                          |                  | S     | S <b>an Lui</b><br>Add | s Yacht Club M<br>Browse            | faster Database Managemen<br>Search Sort Printout D    | <i>t Syste</i><br>iisplay | em       |          |                           |                |
|------------|--------|----------|---------------------|-------|--------------------------|------------------|-------|------------------------|-------------------------------------|--------------------------------------------------------|---------------------------|----------|----------|---------------------------|----------------|
| Edit       | Delete | LastName | FirstName           | Other | Address                  | City             | State | Zip                    | Phone                               | Emsil                                                  | Member                    | AnivDate | DuesPaid | BoatInfo                  | SearchTerms    |
| $\bigcirc$ |        | Andresen | Sharon              |       | 1580 10th St             | Los Osos         | CA    | 93402                  | 528-4728 756-2020(w)<br>459-3868(c) | sandrese@calpoly.edu                                   | Honorary                  | 2000     | Exempt   |                           | e-mail insloc  |
| $\bigcirc$ |        | Anthony  | Andrew &<br>Cynthia |       | 605 Cool Valley<br>Drive | Paso Robles      | CA    | 93446                  | 459-0978(c)<br>610-0786(c)          | cynthia_anthony@hotmail.com,<br>aanthonymd@hotmail.com | Flag                      | 1990     | 2015     | 'Sea Symphony' Pearson 30 | e-mail insloc  |
| $\bigcirc$ |        | Anthony  | Doug                |       | 418 Beech Street         | Arroyo<br>Grande | CA    | 93420                  | 441-5567                            | danthony927.da@gmail.com                               | Flag                      | 1980     | 2015     | 'Sea Symphony' Pearson 30 | e-mail insloc  |
| $\bigcirc$ |        | Arthur   | Bob & Cherrie       |       | 14315 Talon<br>Grove Dr. | Bakersfield      | CA    | 93306                  | 661-872-4010<br>661-319-5949        | rarthurl@bak.rr.com                                    | Flag                      | 1991     | 2015     |                           | e-mail outsloc |
| $\bigcirc$ |        | Aycock   | Anthony             |       | 558 S. 13th St.          | Grover<br>Beach  | CA    | 93433                  | 202-8435(h)<br>210-1689(c)          | tonyaycock1@gmail.com                                  | Flag                      | 1989     | 2015     | Kayak                     | e-mail insloc  |

4. Now you select the columns **LastName** thru **Member** fields to paste into a word doc. Do this by pressing Ctrl while using the mouse to select the LastName thru Member columns, from top to bottom and across. The selection will look similar to below (partial image).

|      |        |          |                     |       |                          |                  | S     | San Lui<br>Add | s Yacht Club M<br>Browse            | Master Database Managemen<br>Search Sort Printout C    | <i>t Syste</i><br>)isplay | em.      |        |
|------|--------|----------|---------------------|-------|--------------------------|------------------|-------|----------------|-------------------------------------|--------------------------------------------------------|---------------------------|----------|--------|
| ldit | Delete | LastName | FirstName           | Other | Address                  | City             | State | Zip            | Phone                               | Email                                                  | Member                    | AnivDate | DuesPa |
| 0    |        | Andresen | Sharon              |       | 1580 10th St             | Los Osos         | CA    | 93402          | 528-4728 756-2020(w)<br>459-3868(c) | sandrese@calpoly.edu                                   | Honorary                  | 2000     | Exempt |
| 0    |        | Anthony  | Andrew &<br>Cynthia |       | 605 Cool Valley<br>Drive | Paso Robles      | CA    | 93446          | 459-0978(c)<br>610-0786(c)          | cynthia_anthony@hotmail.com,<br>aanthonymd@hotmail.com | Flag                      | 1990     | 2015   |
| 0    |        | Anthony  | Doug                |       | 418 Beech Street         | Arroyo<br>Grande | CA    | 93420          | 441-5567                            | danthony927.da@gmail.com                               | Flag                      | 1980     | 2015   |
|      |        | Arthur   | Bob & Cherrie       |       | 14315 Talon<br>Grove Dr  | Bakersfield      | CA    | 93306          | 661-872-4010<br>661-319-5949        | rarthur l@bak rr.com                                   | Flag                      | 1991     | 2015   |

5. After pasting into the word doc, it will look similar to below, where the table is too big for the width of the page. This is fixed by selecting 'Auto Fit', then selecting 'AutoFit - Contents'

| LastNameCi            | FirstNameCi                | OtherD                       | AddressO                      | CityD                          | StateO | ZipÜ                 | Phonel                                |
|-----------------------|----------------------------|------------------------------|-------------------------------|--------------------------------|--------|----------------------|---------------------------------------|
| AndresenÖ             | Sharon                     | α                            | 1580·10th·St <sup>Q</sup>     | Los Qaqa <sup>CI</sup>         | CAX    | 93402 <sup>IX</sup>  | 528-4728·756-2020(w)· 459-38          |
| AnthonyÖ              | Andrew & Cynthis           | ¤                            | 605 Cool Valley Drive         | Paso-Robles <sup>(C)</sup>     | CAÏ    | 9344 <b>6</b> X      | 459-0978(c)·610-0786(c) <sup>(</sup>  |
| AnthonyÖ              | Doug Q                     | ¤                            | 418-Beech-Street <sup>O</sup> | Arroyo Grande <sup>O</sup>     | CAX    | 93420 <sup>(X)</sup> | 441-55 <b>6</b> 7¤                    |
| Arthur                | Bob & Cherrie <sup>Q</sup> | α                            | 14315 Talon Grove Dr. D       | BakersfieldÖ                   | CAX    | 9330 <b>6</b> X      | 661-872-4010-661-319-5949Ö            |
| AycockÖ               | Anthony D                  | α                            | 558·S.·13th·St.¤              | Grover Beach 🖸                 | CAÏ    | 93433¤               | 202-8435(h)·710-1689(c) <sup>CI</sup> |
| BarrettÖ              | Chris & Elizabeth 🖸        | α                            | 1340 Newport Ave              | Arroyo Grande <sup>O</sup>     | CAÏ    | 93420 <sup>(</sup> ) | 878-9508Ö                             |
| BarterÖ               | Jana & Graham              | α                            | 1233 Longview Ave.D           | Pismo Beach Q                  | CAÏ    | 93449X               | 295-6655-550-5013(c)· 550-029         |
| Baxter <sup>(</sup> ) | TomD                       | & Sheila McCann <sup>O</sup> | 177-Santa-Rosa-St., Ste. 10   | San Luis Obispo <sup>(2)</sup> | CAX    | 93405XX              | 595-7896 <sup>(C)</sup>               |

 After selecting autofit contents, it will look like below. The next step is to delete the Address City State Zip Phone & Email columns, leaving LastNamd FirstName Other & Member columns. (The Other column includes second last names as applicable)

| LastName | FirstName           | Other | Address                  | City             | State | Zip   | Phone                                    | Email                                                  | Member   |
|----------|---------------------|-------|--------------------------|------------------|-------|-------|------------------------------------------|--------------------------------------------------------|----------|
| Andresen | Sharon              |       | 1580 10th St             | Los Qaoa         | са    | 93402 | 528-4728 756-<br>2020(w) 459-<br>3868(c) | sandrese@calpoly.edu                                   | Honorary |
| Anthony  | Andrew &<br>Cynthia |       | 605 Cool Valley<br>Drive | Paso Robles      | CA    | 93446 | 459-0978(c)<br>610-0786(c)               | cynthia_anthony@hotmail.com,<br>aanthonymd@hotmail.com | Flag     |
| Anthony  | Doug                |       | 418 Beech<br>Street      | Arroyo<br>Grande | CA    | 93420 | 441-5567                                 | danthony927.da@gmail.com                               | Flag     |
| Arthur   | Bob &<br>Cherrie    |       | 14315 Talon<br>Grove Dr. | Bakersfield      | CA    | 93306 | 661-872-4010<br>661-319-5949             | rarthurl@bak.rr.com                                    | Flag     |
| Aycock   | Anthony             |       | 558 S. 13th St.          | Grover<br>Beach  | CA    | 93433 | 202-8435(h)<br>710-1689(c)               | tonysycock1@gmsil.com                                  | Flag     |

7. After removing the above columns, you are left with the desired fields. From here you can format the columns as desired for the "sign-in" sheet

| LastName | FirstName         | Other | Email                                               | Member   |
|----------|-------------------|-------|-----------------------------------------------------|----------|
| Andresen | Sharon            |       | sandrese@calpoly.edu                                | Honorary |
| Anthony  | Andrew & Cynthia  |       | cynthia_anthony@hotmail.com, aanthonymd@hotmail.com | Flag     |
| Anthony  | Doug              |       | danthony927.da@gmail.com                            | Flag     |
| Arthur   | Bob & Cherrie     |       | rarthurl@bak.rr.com                                 | Flag     |
| Aycock   | Anthony           |       | tonyaycockl@gmail.com                               | Flag     |
| Barrett  | Chris & Elizabeth |       | chris.e.barrett@lmco.com, ewbarrett@sbcglobal.net   | Flag     |
|          |                   |       |                                                     |          |